## Nicotine Dependence Treatment Specialist Certification Learning Activity Guide ~ Online Component

- All Learning Activities are completed sequentially. Use the Navigation buttons at the bottom ("Previous" or "Next").
- At any time, you can use the menu item links on the left side of the page to return to the Home page or the Module overview page.
- At the end of each Module is a quiz or assignment. A quiz score of 100% is required to move on to the next Module.
- You are allowed an unlimited number of attempts at each quiz. Click on "Take the Quiz Again" link on the right side of the page.
- At the completion of each Learning Activity module, you may review any content page or completed quiz for reference.
- Print your Case Study at the end of Learning Activity 9
- Complete the Certification Exam you have multiple opportunities to successfully complete the exam (score of 70% or higher)
- After successfully completing the exam, Register to attend Part II Live Practicum to earn Certification or Exit the program.

| Step | Action | Title                                                                                                    | Notes                                                                                                    |
|------|--------|----------------------------------------------------------------------------------------------------|----------------------------------------------------------------------------------------------------|
| 1    | Open   | Navigate to <u>aztreattobacco.org</u> in your web browser. This address will take you to the online course.                                                                          | Open in Chrome, Mozilla Firefox, Safari, or a similar browser. * Internet Explorer is not a supported web browser on this site. |
| 2    | Enter  | Click <b>Join the Course</b> in the top right corner of the page. Enter an email address to create a new account or log into an existing Canvas account.                             | <b>IMPORTANT</b> : You will receive an email prompting you to <b>complete your account registration and set a password</b> .    |
| 3    | Select | Read instructions and overview on the front page.                                                                                                    |                                                                                                    |
| 4    | Select | Click on <b>"Modules"</b> link from text in the instructions or on<br>left side of page to begin. Complete Learning Activities<br>sequentially, beginning with <b>Registration</b> . | All pages of each Module in the Online<br>Learning Activities must be viewed in order<br>to complete a Module.                  |
| 5    | Select | "Case Study" Module                                                                                                    | Complete your own Case Study. Fields with * are required fields.                                                                |
| 6    | Select | Click on <b>"Submit"</b> button at bottom of page                                                                                                    | Print the results of your Case Study using<br>your browser's Print function (CTRL+P on<br>Win/CMD+P on Mac).                    |
| 7    | Select | OPTIONAL - Learning Activity 10:<br>Working with Hispanic Clients                                                                                                    | Complete if desired                                                                                                    |
| 8    | Select | Certification Exam                                                                                                    | Complete and Submit. HealthCare<br>Partnership will receive notification once this<br>has been completed.                       |
| 9    | Select | After completing the exam, register for the face-to-face practicum by completing the form <b>Practicum Registration</b> in the Certification Exam module.                            | The Practicum Registration form appears after the Certification Exam on the modules page.                                       |

• Please call 520-626-9344 or <u>hcpinfo@arizona.edu</u> if in need of assistance.

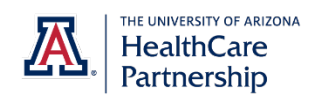